# **CACXO** TECNOLOGÍAS

# P2jr Pico Proyector

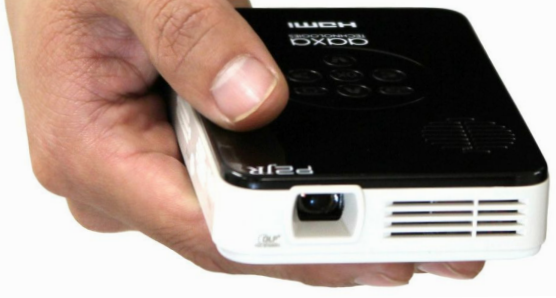

Guía del Usuario

### ¡Precaución!

ADVERTENCIA: Utilice este producto según las instrucciones. El uso incorrecto puede causar lesiones o la muerte.

NO utilice mientras conduce

NO lo exponga al agua o superficies mojadas. Podría producirse una descarga eléctrica

NO exponga el LED en los ojos o los ojos de los demás

NO bloquee o restrinja el flujo de aire desde los orificios de ventilación ya que esto podría ocasionar que el proyector se sobrecaliente

Mantenga el proyector, la batería, ni el cargador alejado de fuentes de calor Precaución sobre el uso de la batería

- No perforar ni perfore la batería con objetos punzantes
- No caliente el producto ni lo exponga a altas temperaturas.
- No moje ni lo coloque en ningún líquido

# Tabla de Contenidos

| 2      | Capítulo 1: P2jr de un vistazo           | 18 | Conex      |
|--------|------------------------------------------|----|------------|
| 2      | Unidad principal                         | 20 | Chapter    |
| 3      | teclado                                  | 20 | Menú P     |
| 4      | accesorios                               | 21 | Sistema    |
| 5      | Capítulo 2: Primeros pasos               | 22 | reprodu    |
| 5      | Encendido / apagado                      | 24 | Menú F     |
| 6      | Ajuste de foco / Distancia de proyección | 26 | Visor de   |
| 7      | Fuentes Entradas externas / salida       | 28 | Reprod     |
| /<br>0 | Conexión a un ordenador Conexión a       | 29 | VISOR de   |
| 0      |                                          | 20 | Menu de    |
| 12     | video compuesto Conexión a video         | 32 | Capítulo 4 |
| 14     | HDMI                                     | 32 | Solució    |
| 16     | Conexión de una tarjeta microSD          | 34 | Especi     |
|        |                                          |    |            |

| Conexión a una unidad USB     |  |  |  |  |  |
|-------------------------------|--|--|--|--|--|
| Chapter 3: Menu Screens       |  |  |  |  |  |
| Menú Principal                |  |  |  |  |  |
| Sistema de Menú Archivo       |  |  |  |  |  |
| reproductor de vídeo          |  |  |  |  |  |
| Menú Foto                     |  |  |  |  |  |
| Visor de menús                |  |  |  |  |  |
| Reproductor de música         |  |  |  |  |  |
| Visor de texto de menú        |  |  |  |  |  |
| Menú de configuración Menú    |  |  |  |  |  |
| Capítulo 4: Detalles técnicos |  |  |  |  |  |
| Solución de problemas         |  |  |  |  |  |
| Especificaciones              |  |  |  |  |  |
|                               |  |  |  |  |  |

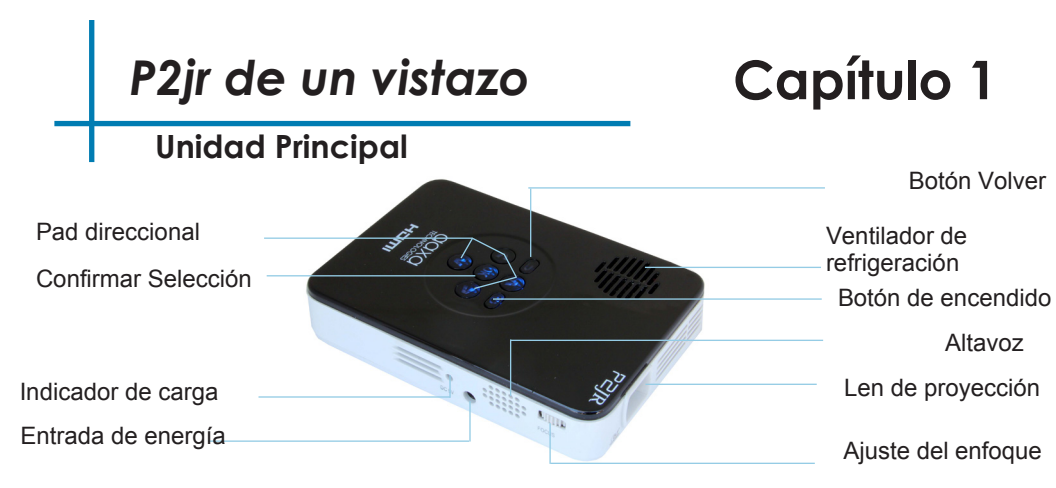

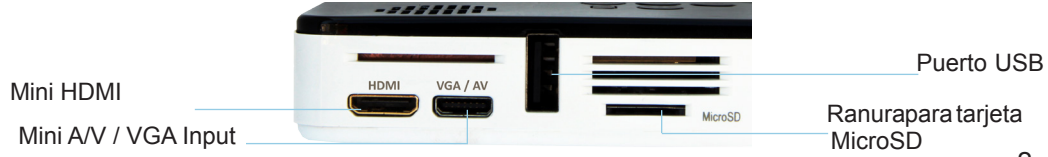

### Teclado

Salir / Atrás Esta tecla le permite volver al menú anterior o para salir de la opción de reproductor de medios.

Teclado direccional

Utilice estas teclas en resalte de la selección que el que elija.

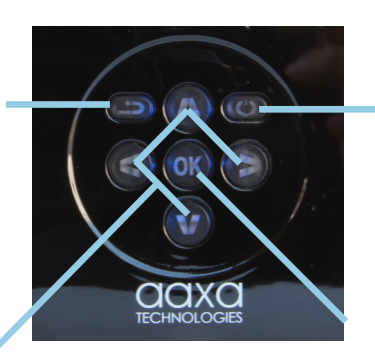

Power ON / OFF Si mantiene presionado el botón de encendido durante 3 segundos o bien girar el P2Jr ON o en OFF.

Confirmar Selección

Utilice esta tecla para seleccionar la opción resaltada actual.

\* Dirección más detallada del teclado se discutirá en las subsecciones individuales.

### Accesorios

Accesorios de Serie

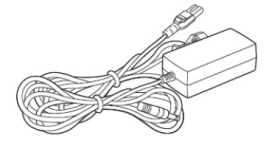

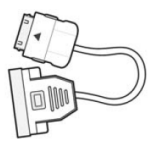

Adaptador de corriente

VGA Cable

Se vende por separado

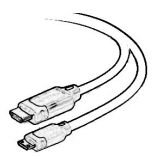

Mini-Full HDMI

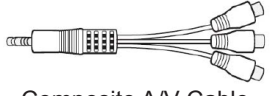

Composite A/V Cable

\* En virtud de diversas circunstancias, los accesorios reales pueden ser diferentes de las que aparecen en las fotos de arriba.

### **Primeros pasos**

# Capítulo 2

### Encender el proyector

- 1. Conecte el cable de alimentación al P2jr.
- 2. Conecte el enchufe en la fuente de alimentación de la pared.
- 3. Presione el botón POWER y mantenga durante 2-3 segundos para encender o apagar la potencia
  - El LED se vuelve rojo durante la carga.
  - El LED se pone verde cuando la carga esté completa.
  - 4 horas de tiempo de carga es necesaria para alcanzar una carga completa.

### Apagar el proyector

1 . Pulse mantenga presionado el botón de encendido durante 3 segundos.

2. El motor óptico debe apagar y el ventilador debe dejar de girar.

Nota: La batería P2jr proyector no se carga cuando está en funcionamiento.

### Focus Adjusment / Distancia de Proyección

### Ajuste del Enfoque

- 1. Haga girar la rueda de enfoque hacia arriba o hacia abajo hasta que la imagen se aclara.
- 2. La distancia de enfoque recomendada para este proyector es de 12 "hasta el infinito.

### Tire Diagrama de Distancia

| Distancia pulgadas (") | Diagonal pulgadas (") |
|------------------------|-----------------------|
| 10                     | 8                     |
| 15                     | 12                    |
| 20                     | 16                    |
| 30                     | 24                    |
| 40                     | 31                    |
| 50                     | 39                    |
| 60                     | 47                    |
| 70                     | 55                    |

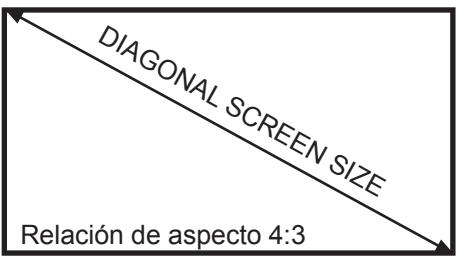

### Tire 1,25:1 Relación

\* distancia de proyección mínima: 10 pulgadas

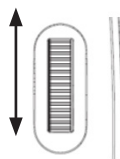

### Entradas externas / Salidas

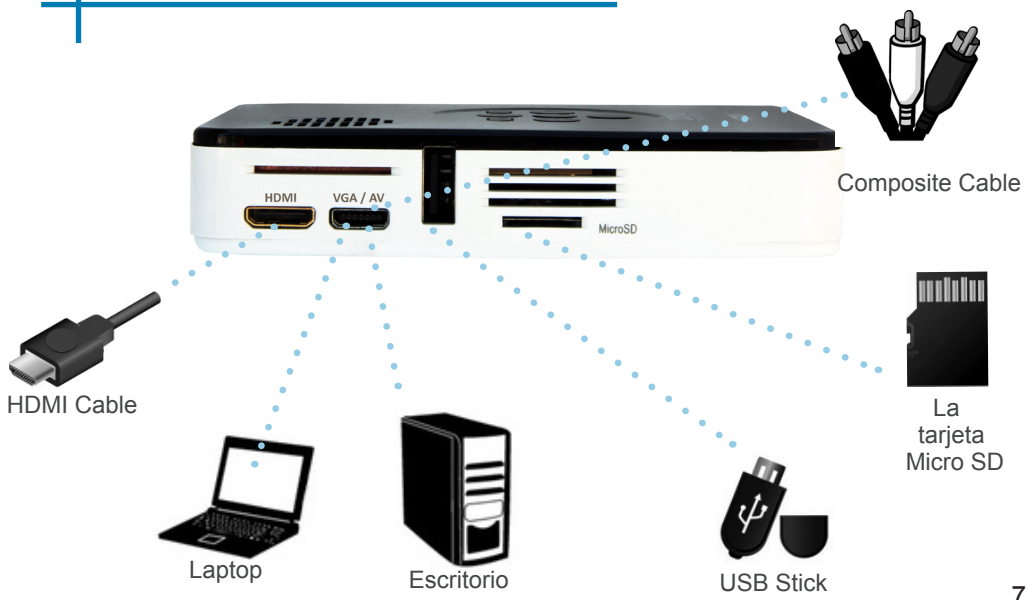

### Conexión a un orden a dor a través de VGA

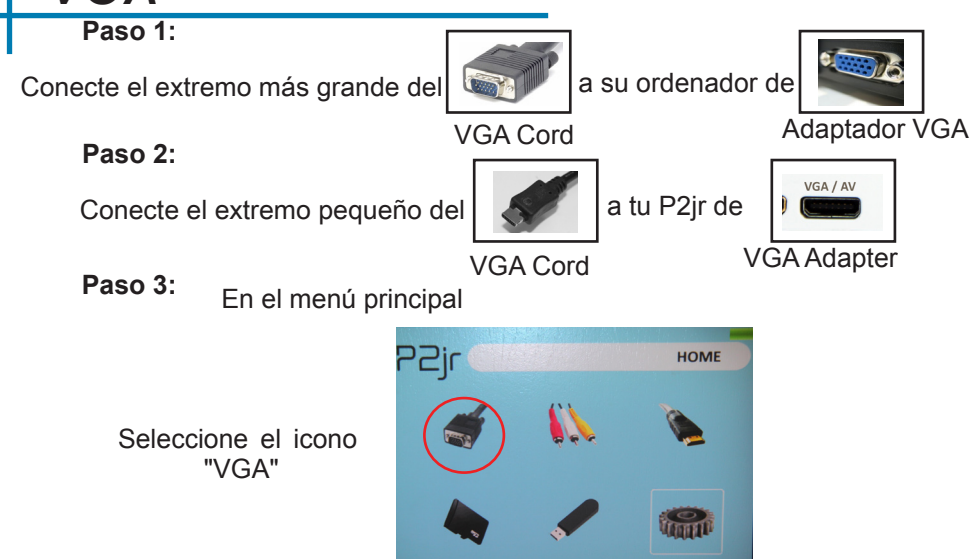

### Conexión a un ordenador Cont.

#### Paso 4:

Habilitación de VGA o HDMI en su ordenador - Para habilitar VGA o HDMI en su equipo la mayoría de los ordenadores requieren "encender" la función de salida de vídeo. Cada equipo es diferente. Por favor, consulte el manual del propietario para obtener instrucciones para habilitar VGA o HDMI. A continuación se presentan instrucciones estándar para un equipo con Windows XP - no todos los sistemas son los mismos.

#### Paso 5:

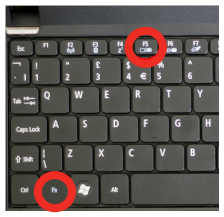

Presione Función y "F5" para indicar al ordenador para permitir múltiples displays.You También puede pulsar Windows + P para alternar entre la configuración de pantalla.

\* NOTA: los diferentes sistemas operativos pueden ser diferentes

#### Paso 6:

| Display Properties                                                                                                   |  |  |  |  |
|----------------------------------------------------------------------------------------------------|--|--|--|--|
| 12                                                                                                    |  |  |  |  |
| Display.                                                                                                    |  |  |  |  |
| Less More Light (32 bit) V                                                                                           |  |  |  |  |
| Use to account of the simacy monitor. Electend my Windows desktop onto this monitor. Identity Troubleshoot. Advanced |  |  |  |  |
| OK Cencel Apply                                                                                                    |  |  |  |  |

- 1. Haga clic derecho en la computadora de escritorio y seleccione "Propiedades"
- 2. Muestra la ventana Propiedades se abrirá
- 3. Haga clic en la pestaña "Configuración"
- Si un monitor secundario es en gris, haga clic en él, y marca "Extender el escritorio de Windows a este monitor"
- Si la imagen es borrosa o el texto no es legible, ajuste la resolución de pantalla.

Recomendamos 800x600 o 1024x768.

### Conexión a un ordenador a través de HDMI

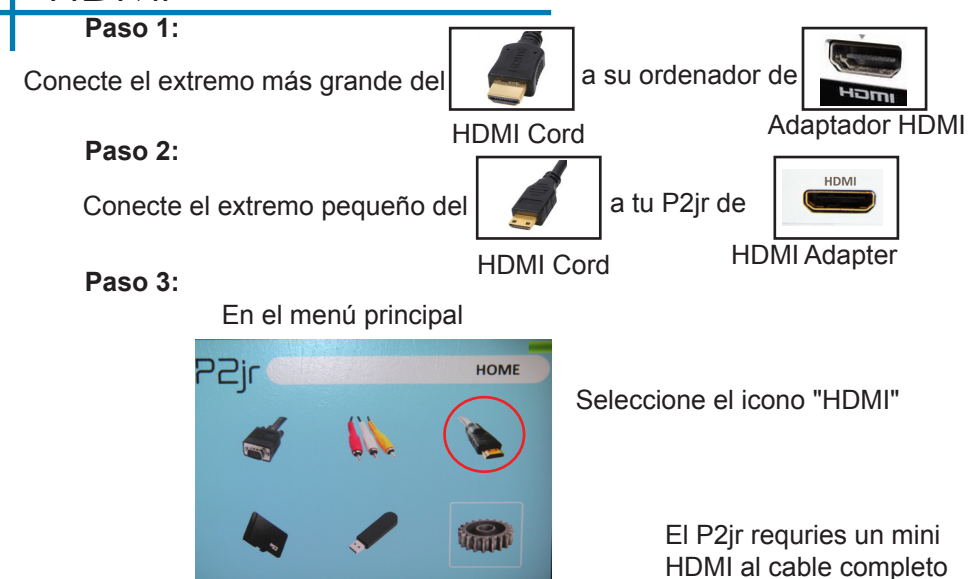

# Conexión a un ordenador Cont.

### Paso 4:

Habilitación de VGA o HDMI en su ordenador - Para habilitar VGA o HDMI en su equipo la mayoría de los ordenadores requieren "encender" la función de salida de vídeo. Cada equipo es diferente. Por favor, consulte el manual del propietario para obtener instrucciones para habilitar VGA o HDMI. A continuación se presentan instrucciones estándar para un equipo con Windows XP - no todos los sistemas son los mismos.

#### Paso 5:

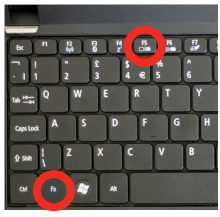

Presione Función y "F5" para indicar al ordenador para permitir múltiples pantallas.

También puede pulsar Windows + P para alternar entre la configuración de pantalla.

\* NOTA: diferentes sistemas operativos pueden ser diferentes

#### Step 6:

| Display Properties 2 2 X<br>Themes   Desizop   Screen Saver   Appearson Settings<br>Disg the monitor icore to match the physical amorganism of your monitors. |  |  |  |  |
|----------------------------------------------------------------------------------------------------|--|--|--|--|
| 12                                                                                                    |  |  |  |  |
| Display.                                                                                                    |  |  |  |  |
| Color quality<br>Less More<br>1280 by 560 pixel                                                                                                    |  |  |  |  |
| Use one contractor net primary monitor.                                                                                                    |  |  |  |  |
| Identity Troubleshoot. Advanced                                                                                                    |  |  |  |  |
| OK Cancel Apply                                                                                                    |  |  |  |  |

- Haga clic derecho en el escritorio del ordenador y seleccione "Propiedades"
- 2. Muestra la ventana Propiedades se abrirá
- 3. Haga clic en la pestaña "Configuración"
- 4. Si está en gris un monitor secundario a cabo, haga clic en él, y marca "Extender el escritorio de windows a este monitor"
- Si la imagen es borrosa o el texto no es legible, ajuste la resolución de pantalla. Recomendamos 800x600 o 1024x768.

### **Connecting to Composite Video**

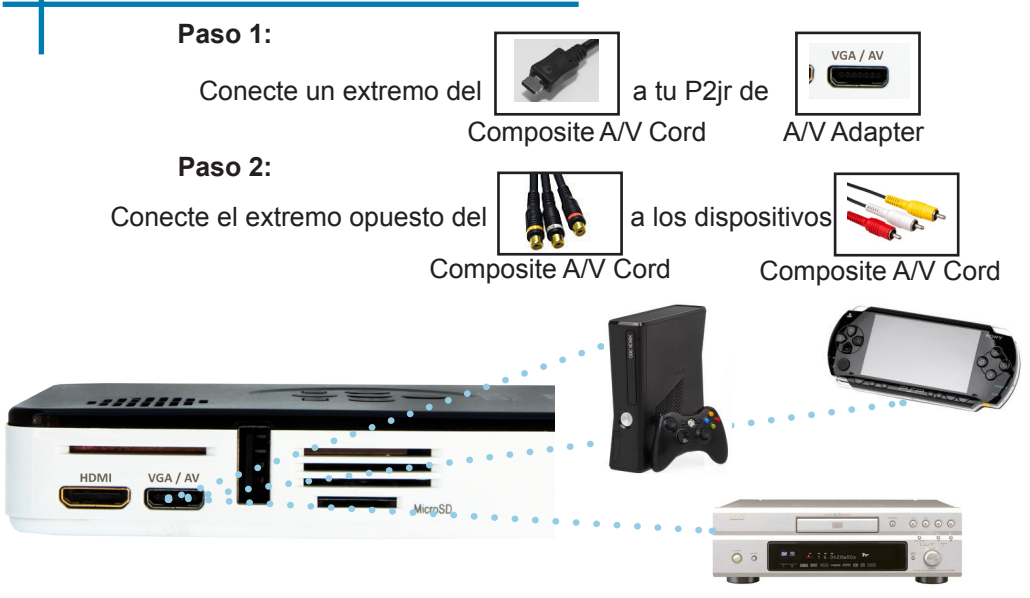

### Connecting to Composite Video Cont.

### Step 3:

En el menú principal

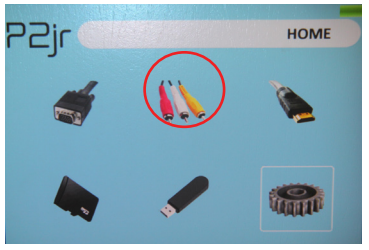

Seleccione el icono "A / V"

#### Paso 4:

Encienda el dispositivo multimedia.

### La conectividad con los dispositivos multimedia

El P2jr puede conectarse a varios dispositivos de comunicación como: iPod, iPhone, iPad, reproductores de VHS, reproductores de DVD, teléfonos inteligentes, cámaras, consolas de videojuegos y otros dispositivos periféricos con facilidad.

\* Aplicaciones para teléfonos inteligentes requieren capacidades de video para ser visualizadas con la P2jr.

### Conexión a vídeo HDMI

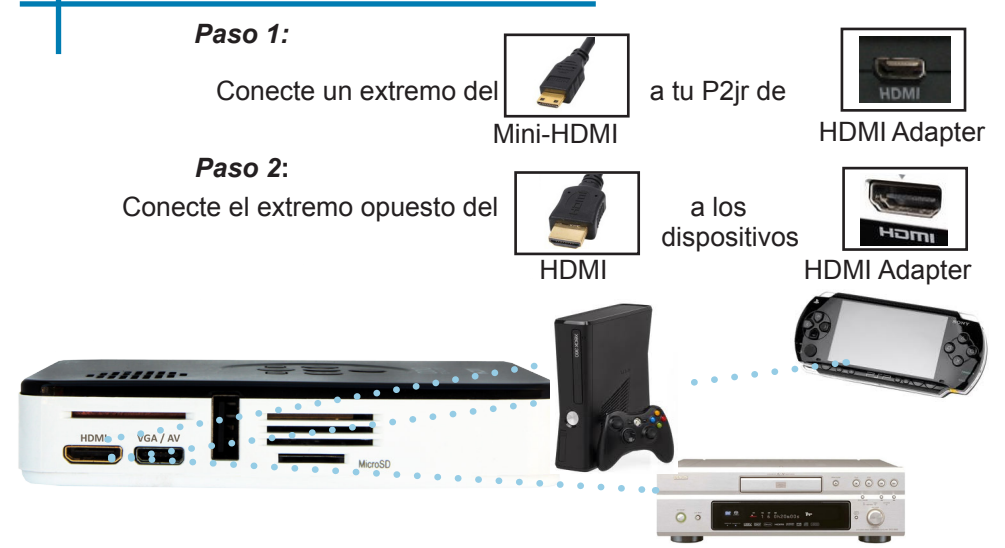

# Conexión a HDMI Vídeo Cont.

### Paso 3:

En el menú principal

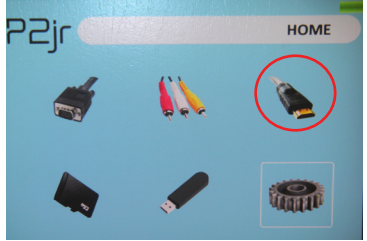

### Seleccione el icono "HDMI"

### Paso 4:

Encienda el dispositivo multimedia.

### La conectividad con los dispositivos multimedia

El P2jr puede conectarse a varios dispositivos de comunicación como: iPod, iPhone, iPad, reproductores de VHS, reproductores de DVD, teléfonos inteligentes, cámaras, consolas de videojuegos y otros dispositivos periféricos con facilidad.

\* Aplicaciones para teléfonos inteligentes requieren capacidades de video para ser visualizadas con la P2jr.

### Tarjeta MicroSD

#### Cómo insertar la tarjeta microSD

- Deslice en su tarjeta SD en la ranura para tarjetas SD en el lado de la P2jr. (como se muestra en foto)
- Deslice suavemente la tarjeta SD hasta que \* clics \* en su lugar.

#### Cómo acceder a su tarjeta MicroSD

- Una vez que la tarjeta SD se ha insertado, puede ver los archivos que se encuentran en icono de la tarjeta SD en el menú principal.
- Después de seleccionar el modo de tarjeta SD, ahora debería ser capaz de acceder a los datos en el dispositivo de la SD a través del reproductor de medios integrado.

\* Revise la sección de especificaciones de este manual para leer acerca de los formatos de archivo admitidos.

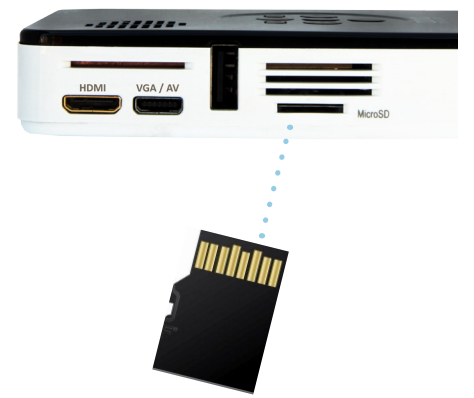

### MicroSD Card Cont.

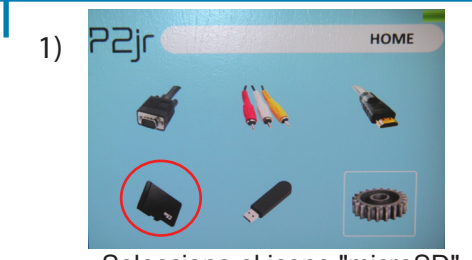

Seleccione el icono "microSD"

#### Menú Reproductor de Medios

- En la selección de Media Player que puede elija una de las opciones:
  - Fotos, música, vídeo, texto
- Seleccione el menú apropiado para el tipo de archivo que desea ver.

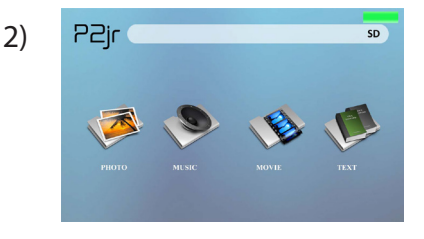

#### Sistema de Menú Archivo

• El P2jr mostrará todas las carpetas y archivos que tiene en su tarjeta SD.

• Use los botones de dirección para navegar a diferentes carpetas o archivos.

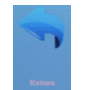

Volver:Permite volver al menú principal

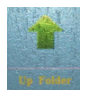

**Carpeta**: Te lleva de nuevo a la carpeta anterior

### Lector USB

#### Cómo insertar la unidad USB

• Deslice la unidad USB en P2jr. (como se muestra en la imagen)

 Deslice suavemente la unidad hasta que no se puede ir en cualquier ulterior

#### ¿Cómo acceder a la unidad USB?

- Una vez que su unidad USB ha sido insertada, puede desplazarse hasta el icono USB en el menú principal.
- Después de seleccionar el modo de dispositivo USB, ahora debería ser capaz de acceder a los datos de la unidad USB a través del reproductor de medios integrado.

\* Revise la sección de especificaciones de este manual para leer acerca de los formatos de archivo admitidos.

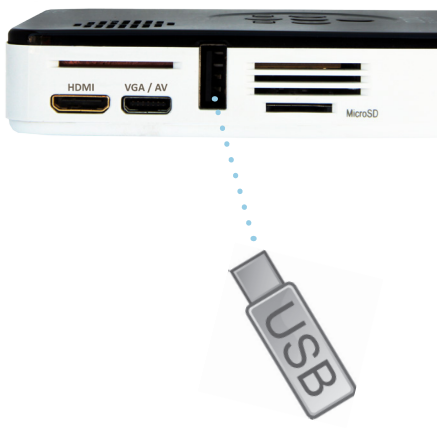

### Cont Reader USB.

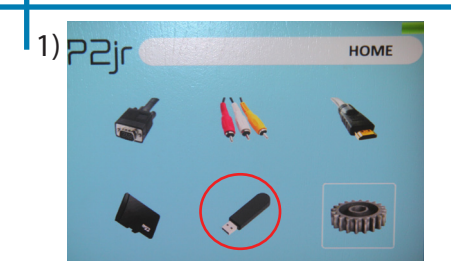

Seleccione el icono "USB"

#### Menú Reproductor de Medios

- En la selección de Media Player que puede elija una de las opciones:
  - Fotos, música, vídeo, texto
- Seleccione el menú apropiado para el tipo de archivo que desea ver.

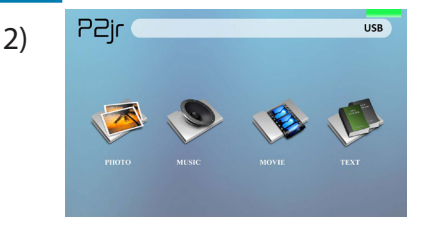

#### Sistema de Menú Archivo

- El P2jr mostrará todas las carpetas y archivos que tiene en su unidad USB.
- Use los botones de dirección para navegar a diferentes carpetas o archivos.

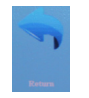

Volver:Permite volver al menú principal

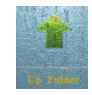

Carpeta: Te lleva de nuevo a la carpeta anterior

### Pantallas de Menú

# Capítulo 3

### Menú Principal

Para acceder al menú principal, simplemente encienda el proyector pulsando y manteniendo pulsado el botón de encendido durante 3 segundos.

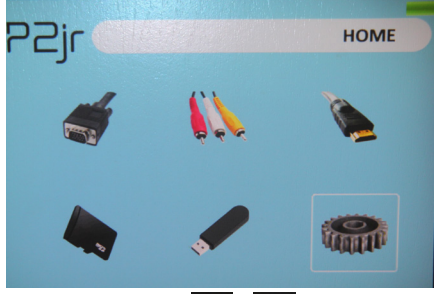

Desplazar a la izquierda / derecha pulsando

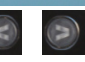

botones del teclado.

• Para seleccionar un submenú, seleccionar el submenú deseado y pulse el botón situado en el centro del teclado.

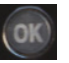

 Para volver a la página anterior, mientras que en un submenú, presione la parte posterior botón.

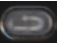

### Sistema de Menú Archivo

El P2jr mostrará todas las carpetas y archivos que tienes en tus unidades USB o MicroSD. Utilice los botones de dirección para desplazarse a diferentes carpetas o archivos.

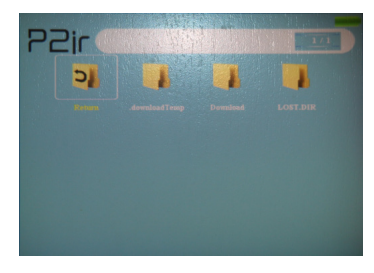

La apertura de un archivo:

- Elija Cine, Música, Foto o Texto
- Seleccionar archivo del dispositivo se almacena en
- Seleccione el archivo desde dentro de carpetas o la lista actual

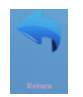

Volver:Permite volver al menú principal

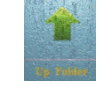

**Carpeta**: Te lleva de nuevo a la carpeta anterior

Vista previa de archivos:

- Presione las teclas de dirección para resaltar el elemento de interés
- Espere 2-3 segundos y una vista previa de la vídeo se mostrará en la pantalla

# Menú Video Player

#### Visualización de Videos

Para ajustar el volumen, simplemente pulse el más opciones, pulse el para mostrar más opciones.

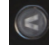

Para abrir el menú del reproductor Mueva la selección de vídeo, pulse el botón "OK" en a la izquierda el proyector. Mueva la selección a Para cerrar el menú del reproductor la derecha de vídeo, pulsa "atrás" en el Confirmar la selección provector. Rebobin ar Anterior Deténgase Vídeo Vídeo Vídeo Fastforward Repetir Próxim o Juego Vídeo Video Vídeo vídeo 00:21:13 00:01:00 / Prev. Next Stop Repeat

teclas del proyector. Para

# Reproducción de video FAQ

¿Cómo puedo hacer un video bucle?1. Elija cualquier tarjeta SD o USB para la reproducción

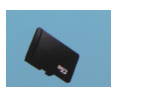

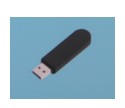

- 2. Navegar en las carpetas hasta llegar al archivo que desea reproducir.
- 3. Resalte el archivo que desee reproducir y, a continuación, confirme la selección.
- Mueve la selección en el menú del reproductor de vídeo para "repetir" y confirme la selección.
- 5. El video se reproducirá en bucle después de termin la reproducción.

### ¿Vista preliminar de un video?

- 1. Elija la opción "video" en el menú principal
- Navegue con los botones a bordo hasta el archivo que desea obtener una vista previa.
- 3. Resalte el archivo. \* No seleccione el archivo, resaltarlo.
- 4. Espere 3-4 segundos.
- Una pantalla de vista previa aparecerá en la parte inferior derecha del vídeo.

# Menú Foto

#### Visualización de imágenes

Para utilizar los controles de fotos, utilice las teclas de dirección para resaltar la opción que desea seleccionar. • Para abrir el menú del

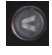

 Para abrir el menu del reproductor de fotos, pulse "OK" en el proyector.
Mueva la selección a la derecha
Para abrir el menu del reproductor de fotos, pulse "OK" en el proyector.

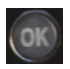

### Confirmar la selección

Para cerrar el menú del reproductor de fotos, pulsa "atrás" en el proyector.

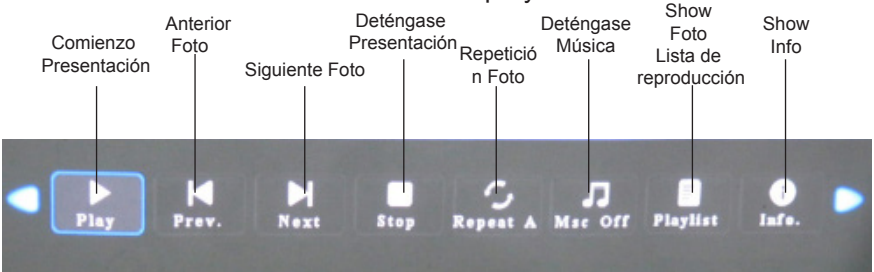

# Presentación de diapositivas FAQ

#### ¿Cómo puedo reproducir una presentación de diapositivas?

1. Elija cualquier tarjeta SD o USB para la reproducción

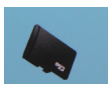

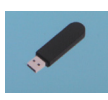

- Navegue a la carpeta que contiene las imágenes que desea ver en la presentación de diapositivas
- 3. Confirmar la selección de la primera imagen.
- 4. Pulse "play" en el menú de fotos
- 5. Presentación no se reproducirá.
- NOTA:. Selección de "repetir" se bucle de presentación de diapositivas.

# ¿Cómo puedo controlar manualmente las diapositivas?

- Después de seleccionar la fotografía que desea visualizar, puede pulsar "play" para iniciar la presentación (como se describe en el FAQ anterior).
- Para controlar manualmente las diapositivas, debe detener la presentación de diapositivas con el botón "stop".
- Los controles en la parte superior de la P2Jr permiten dar la vuelta manualmente a través de las fotografías de la lista de reproducción actual.

# Menú Reproductor de música

#### Escuchando Audio

Para ajustar el volumen, simplemente pulse el más opciones, presione el para r

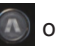

teclas del proyector. Para

para mostrar más opciones.

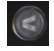

Mueva la selección a la izquierda

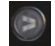

Mueva la selección a la derecha

Confirmar la selección

- Para abrir el menú de música, pulse el botón "OK" en el proyector.
  - Para cerrar el menú de música, pulsa "atrás" en el proyector.

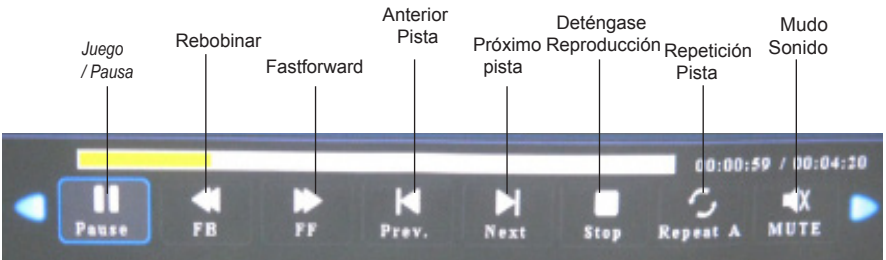

# Reproducción de música FAQ

### ¿Cómo puedo loop una canción?

1. Elija cualquier tarjeta SD o USB para la reproducción

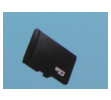

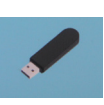

- 2. Navegar en las carpetas hasta llegar al archivo que desea reproducir.
- 3. Resalte el archivo que desee reproducir y, a continuación, confirme la selección.
- Mueve la selección en el menú del reproductor de música para "repetir" y confirme la selección.
- Ahora el bucle después de terminar la reproducción de la canción.

# ¿Cómo puedo crear una lista de reproducción canción?

- Inserte su dispositivo de comunicación (ya sea la tarjeta MicroSD o USB) en el ordenador.
- Hacer una nueva carpeta en el dispositivo de comunicación (nombre de la carpeta será el nombre de la lista de reproducción).
- 3. Transferir canciones desde el ordenador a la nueva carpeta, el nombre correspondiente.
- Retire el dispositivo de los medios de comunicación desde el ordenador e insertar en el proyector.
- Vaya a la sección de audio, a continuación, seleccione el dispositivo de soporte adecuado.
- 6. Navegue a la carpeta de lista de reproducción.
- 7. Comience en primera canción.
- 8. La reproducción se siga cada

canción sucesiva en la lista.

### Texto de menú del visor

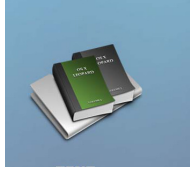

La apertura de un archivo:

- Elija la opción "Abrir archivo"
- Seleccionar archivo del dispositivo se almacena en
- · Seleccione el archivo de la lista

El P2jr mostrará todas las carpetas y archivos que tienes en tus unidades USB o SD. Utilice los botones de dirección para navegar por las distintas carpetas o archivos.

Vista previa de archivos:

- · Presione las teclas de dirección para resaltar el elemento de interés
- Espere 2-3 segundos y una vista previa de la canción aparecerá en la pantalla

#### Visualización de archivos de texto

El P2jr Pico proyector le permite ver archivos de texto. Seleccione el archivo que desea ver en el menú de archivo del dispositivo de almacenamiento de concreto en el que se almacena el archivo. Puede pulsar los botones de flecha izquierda y derecha en el pad direccional para voltear a través de las páginas que tienes en la carpeta actual.

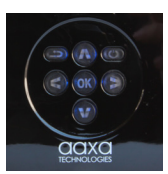

\* Revise la sección Especificaciones de este manual para los formatos de texto soportados.

# Menú de Configuración

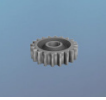

El menú de Configuración se puede acceder mediante la selección de "Configuración" en la principal

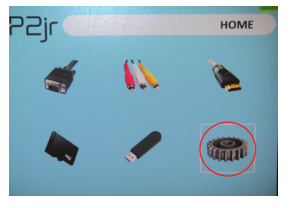

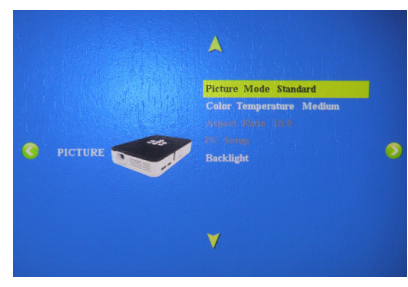

Dentro de las opciones de configuración, hay unas cuantas series de submenús, incluyendo:

#### Imagen

· El modo de imagen

Ajusta el Contraste, Brillo, Color, Nitidez y Matiz

Temperatura de color

Ajusta la relación de color de rojo, verde y azul

Relación de aspecto

Elija entre 16:9, 4:3, Zoom y más

- Configuración de PC
- Las opciones adicionales están disponibles cuando se conecta al PC a través de HDMI o VGA
- Luz de fondo

Ajustar modos de brillo bajo o alto. Un brillo más alto aumenta el ruido del ventilador.

# Configuración Cont Menú.

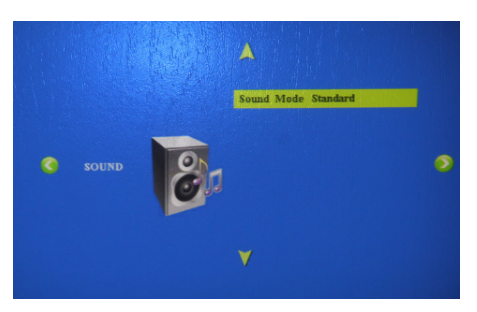

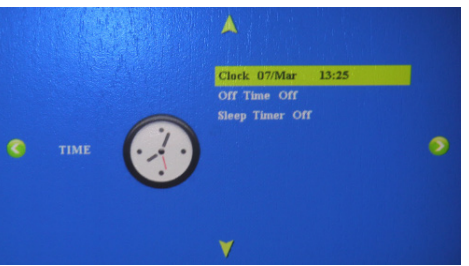

#### Sonido

• Modo de sonido Ajuste los niveles de graves y agudos

#### Tiempo

- ClockAdjust hora actual
- Off timer

Ajuste momento P2jr se apagará después de estar inactivo

Temporizador

Ajuste del temporizador para P2 se apague automáticamente

# Configuración Cont Menú.

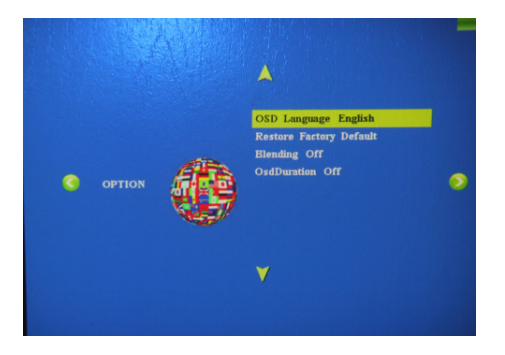

#### Oopción

 Idioma del menú Cambio de idioma para Inglés, francés, holandés, español,

#### Portugués o chino

- Restaurar Fábrica DefaultReset P2jr volver a la configuración predeterminada
- Mezcla

Ajuste la opción de fusión

OSD Duración

Ajuste del temporizador automático para volver a la pantalla principal cuando está inactivo.

### **Detalles Técnicos**

# Capítulo 4

### Troubleshooting

#### IMAGE IS BLURRED

| Posibles Causas                                                 | Solución                                                                                            |  |
|-----------------------------------------------------------------|----------------------------------------------------------------------------------------------------|--|
| El proyector no está enfocado                                   | Ajuste el enfoque con el dial de ajuste de<br>enfoque hasta que la imagen quede<br>enfocada         |  |
| El proyector está desplazado del plano /<br>ángulo de operación | Mueva el proyector de forma que es a la vez<br>180 grados y en un plano incluso con la<br>pantalla. |  |

#### No Sync, Sin Señal

- Asegúrese de configurar el ordenador para permitir una salida de señal de vídeo. En algunos portátiles esto se hace manteniendo pulsada la tecla de función F5. Si se utiliza el P2jr como monitor externo en sistemas basados en Windows, esto se puede hacer mediante la opción "Extender el escritorio a este monitor".
- Én función de los controladores de vídeo diferentes resoluciones puede necesitar ser seleccionado para la salida correcta.

# **Detalles Técnicos**

### Solución de problemas

#### EL PROYECTOR NO SE ENCIENDE

| Posibles Causas                                                                   | Solución                                                                                                    |  |  |  |
|-----------------------------------------------------------------------------------|----------------------------------------------------------------------------------------------------|--|--|--|
| No hay poder                                                                      | Compruebe la toma de corriente o fuente de batería<br>es buena. Compruebe el adaptador de corriente<br>para asegurar una conexión adecuada con la toma<br>de corriente, así como el proyector. Confirme que la<br>unidad está cargada y tiene suficiente potencia |  |  |  |
| El botón de encendido no se llevó a cabo el<br>tiempo suficiente                  | Para encender el proyector, el botón de encendido<br>tiene que estar deprimido para un total de 3 segundos.<br>Tratar de sostener el botón de encendido hasta que el<br>motor óptico se enciende                                                                  |  |  |  |
| NO HAY IMAGEN / FILE NOT SUPPORTED                                                |                                                                                                    |  |  |  |
| Posibles Causas                                                                   | Solución                                                                                                    |  |  |  |
| La fuente de vídeo no está bien conectado o seleccionar                           | Compruebe la señal de fuente de vídeo para<br>asegurarse de que está bien conectado.<br>Seleccione la fuente de entrada actual por la<br>elección de la entrada deseada en el menú<br>principal                                                                   |  |  |  |
| Extensión de archivo incorrecta / video está<br>codificado con el codec correctos | Por favor, consulte la página de<br>"Especificaciones" para ver cuál se admiten los<br>tipos de archivo y códec. Compruebe que el<br>archivo se ha codificado correctamente.                                                                                      |  |  |  |

### **Especificaciones**

Brillo Resolución Máxima Relación de contraste Lente de proyección: Duración de la batería: Tamaño de la imagen: Lámpara: Video:

Salida de audio:

Tarjeta MicroSD:

USB:

Dimensiones: Peso: Formatos de archivo admitidos: 55 Lumens WXGA(1920x1080) 1000:1 Enfoque manual hasta 120 minutos 10~60 pulgadas 15,000 horas RGB LED Triple Composite A/V VGA(mini-VGA) HDMI(mini-HDMI) 1.0 W altavoz estéreo

Ranura para tarjeta MicroSD (16 GB como máximo) USB (Memory Sticks) (16 GB como máximo)

4.2 x 2 9 x 0.82 inch 0.3 lbs AVI, MPG, MP3, JPG, TXT

Por favor, dirija todas las consultas de servicio al cliente:

AAXA Tecnologías, Inc. 1541 Parkway Loop Suite F Tustin, CA 92780 (714) 957-1999

info@aaxatech.com